## テレタイムZファームウェア更新

テレタイムZファームウェア更新方法を記します。 テレタイムZにIPアドレスを設定し、クロノスとテレタイムZが通信できる環境で行います。

以下のクロノス社HPより【LAN経由】アップデートファイル をダウンロードします。 http://xronos-inc.jp/support/supportinfo/teletime.html#updateZ01-6722

## ▶2016年07月22日

す。

テレタイムZ システムアップデート(Ver.Z01-6722 / Ver.Z01-6722-C)

○更新にUSBメモリが必要なお客さま(クロノスから更新することはできません) テレタイムZが以下に該当するお客さまは、USBメモリからのみファームウェアの更新が可能で

- テレタイムZのバージョンがZ01-6427(2016/4/27)以前のお客さま
- モデムタイプをご利用のお客さま
- クラウドタイプをご利用のお客さま
- ▶ <u>【USBメモリ経由】アップデート用ファイル(ZIPファイル)(zip:10.484MB)</u>
- ▶ 【USBメモリ経由】テレタイムZ ファームウェア更新手順(pdf:583KB)

※「アップデート用ファイル」ダウンロード後、ZIPファイルを解凍の上「テレタイムZ ファーム ウェア更新手順」にしたがってアップデートしてください。(ZIPファイルを直接USBメモリにコ ピーいただいても正しく動作いたしません。)

○更新にUSBメモリが不要なお客さま(クロノスから更新することが可能です)

- バージョンZ01-6428 (2016/4/28) 以降のお客さま
- モデムタイプをご利用でないこと
- クラウドタイプをご利用でないこと

▶ <u>【LAN経由】アップデート用ファイル(tgz:10.480MB)</u>

▶ 【LAN経由】テレタイムZ ファームウェア更新手順 (pdf:238KB)

① ダウンロードしていただいたファイル「ttzupdt.tgz」をクロノスをインストールした PC へ保存します。(画像は c:¥tmp フォルダになっています。)

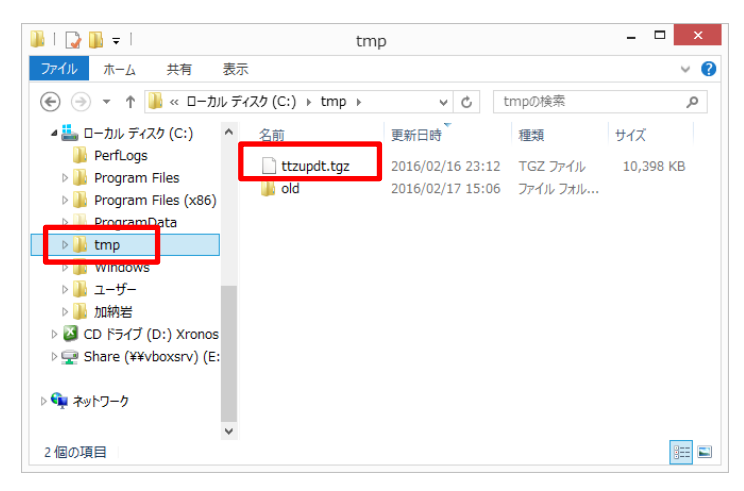

② 通信処理画面でテレタイム Zを選択し、右クリックでメニューを開きます。

|   | ファイル(F)     | 編集(E)    | 設定(S)      | マスター登録                               | (M) 日常  | (D) 月次      | (O) 随時(     | A) ツーノ     | ν(T) |
|---|-------------|----------|------------|--------------------------------------|---------|-------------|-------------|------------|------|
| ł | 终了(X)   🛅 🕯 | 管理領域 [00 | 管理領域1      | ]   🛄 処理月                            | [〇2016年 | =02月(02/0   | 1~02/29)今   | 月]   门 🛙   | 自動通信 |
|   | 通信処理        | ▶ 移行処    | 理 🕨        | 勤務処理                                 | ▶ 勤務    | 表 月         | 集計処理        | ▶ 月確       | 定    |
| I | ] 閉じる(C)    | 🧼 接続先    | : 🔮 機      | 種設定 📄                                | 通信履歴    | ⇒ 移行処       | ,理          |            |      |
|   | 接続先分類:      | 000 関東   |            | ∨ 結                                  | 果: (すべ  | (て)         | ¥           |            |      |
|   | +女/4        |          | 拉/古 / 西    | ···································· | 18      | 11 <b>4</b> | 前           | 回通信        |      |
|   | 扬初          | 275      | 技術 ()      | 电话曲方                                 | 12      | 利里          | 8           | ŧ          | 結果   |
|   | 013 テレタイ    | ZĄZ      | 192.168.50 | .87                                  | テレタイム   | ,Z<br>打刻    | シューク(D)     | 10-01-00   |      |
|   |             |          |            |                                      |         | 通伯          | 言履歴(L)      |            | - 1  |
|   |             |          |            |                                      |         | Pin         | g検査(P)      |            | - 1  |
|   |             |          |            |                                      |         | -۲٫         | -ジョン表示(V)   | )          | - 1  |
|   |             |          |            |                                      |         | ידר         | ームウエア更新     | (F)        |      |
|   |             |          |            |                                      |         | 至3          | 「刻テータ取足     | <u>(A)</u> |      |
|   |             |          |            |                                      |         | Zai         | ion'nex Wee | を開く(W)     | - 1  |
|   |             |          |            |                                      |         |             |             |            |      |

③ ファームウェア更新を選択します。

④ ファームウェア更新画面が開きますので「ttzupdt.tgz」を選択して「開く」を選択します。

| 8                                                                                                    |                           | ファームウエア                         | ア更新ファイルを開く       |                                    | ×                    |
|----------------------------------------------------------------------------------------------------|---------------------------|---------------------------------|------------------|------------------------------------|----------------------|
| € ∋ - ↑ 🎚                                                                                                    | <ul> <li>≪ □−;</li> </ul> | ウレレ ディスク ト tmp                  | ▶ <b>∨</b> ¢     | tmpの検索                             | Q                    |
| 整理 ▼ 新しい3                                                                                                    | フォルダー                     |                                 |                  |                                    |                      |
| -                                                                                                    | ^                         | 名前                              | 更新日時             | 種類                                 | サイズ                  |
| PC                                                                                                    |                           | Die die                         | 2016/02/17 15:06 | ファイル フォルダー                         |                      |
| ■ ダリンロート<br>■ デフカトップ                                                                                                    |                           | ttzupdt.tgz                     | 2016/02/16 23:12 | TGZ ファイル                           | 10,398 KB            |
| <ul> <li>ビクチャ</li> <li>ビデオ</li> <li>ジェージック</li> <li>ローカルディス・</li> <li>CD ドライブ (C</li> <li>Share (¥¥vb</li> <li>ネットワーク</li> </ul> | ク (C<br>):) :<br>ioxe     |                                 |                  |                                    |                      |
|                                                                                                    | ファイルネ                     | :<br>≤( <u>N</u> ): ttzupdt.tgz | •                | 更新ファイル (ttzupdt.<br>開く( <u>O</u> ) | *<br>tgz) *<br>キャンセル |

⑤ ファームウェアの更新確認がでますので「はい」を選択してください。

| 就業管理 Xronos クロノス ×                 |
|------------------------------------|
| 2013 テレタイムZのファームウエアを更新します、よろしいですか? |
| はい(Y) いいえ(N)                       |

⑥ ファームウェアの送信が始まります。(通信環境にもよりますが3分程度かかります。)

|            | テレタイム通信                                                                |  |
|------------|------------------------------------------------------------------------|--|
|            |                                                                        |  |
| 2016/02/17 | ' 15:14:26 TransTTZ 開始                                                 |  |
| 2010/02/17 | - 15:14:20 3週1言ナ ージ語文正 ノアイ ル記のかこの                                      |  |
| 2010/02/17 | 10.14.20 按规定元。016 J D 221 242<br>1 15:14:96 http://109.169.50.07:10100 |  |
| 2010/02/17 | 15-14-20 MIC 103-180 50 97                                             |  |
| 2010/02/17 | 15-14-26 PING 192168-50.87 成功                                          |  |
| 2016/02/17 | 15:14:27 POST /Hellophp                                                |  |
| 2016/02/17 | 15:14:28 PLIT / Firmware File php                                      |  |
|            |                                                                        |  |
| ľ          |                                                                        |  |
|            |                                                                        |  |
|            |                                                                        |  |
|            |                                                                        |  |
|            |                                                                        |  |
|            |                                                                        |  |
|            |                                                                        |  |
|            |                                                                        |  |
|            |                                                                        |  |
|            |                                                                        |  |
|            |                                                                        |  |
|            |                                                                        |  |
|            | 中止                                                                     |  |

- ⑥ ファームウェアの送信が終わると20秒後にテレタイムZが再起動してファームウェア更新 が完了します。
- ⑦ 1分程度待ってから通信処理の右クリックメニューよりバージョン表示をクリックします。

| ファイル(F) 編集(E)                       | 設定(S) マスター登録  | (M) 日常(D)  | 月次(O)     | 随時(A)      | ツール(T   | ) ウイン   |  |
|-------------------------------------|---------------|------------|-----------|------------|---------|---------|--|
| 終了(X)   🛅 管理領域 [00                  | 管理領域1]  🎹 処理月 | [〇2016年02月 | (02/01~02 | 2/29)今月]   | 🔅 自動    | 通信 [次]  |  |
| 通信処理 ▶ 移行処                          | 理 🕨 勤務処理      | 勤務表        | 月集計       | 処理 🕨       | 月確定     | • •     |  |
| 】 閉じる(C) 🧼 接続先 🎯 機種設定 📄 通信履歴 🗢 移行処理 |               |            |           |            |         |         |  |
| 接続先分類: 000 関東                       | ✓ 結           | 果: (すべて)   | ~         |            |         |         |  |
| 按结生                                 | 拉结(雨虹来早       | 18153-25-  |           | 前回通信       |         |         |  |
| 100275                              | 100元/电砧笛与     | 175(1里     |           | 日時         | 結       | 果       |  |
| 018 テレタイムZ                          | 192.168.50.87 | テレタイムZ     | 2016      | /02/17 13: | 21:00 🔿 | D 2016/ |  |
|                                     |               |            | 打刻        | 刻データ(D)    |         | - 1     |  |
|                                     |               |            | 通         | 言履歴(L)     |         | - 1     |  |
|                                     |               |            | Pin       | iq検査(P)    |         | - 1     |  |
|                                     |               |            | -71       | -ジョン表示()   | /)      |         |  |
|                                     |               |            | יד        | ームウエア更新    | 新(F)    | - 1     |  |
|                                     |               |            | 全         | 打刻データ取     | 达(A)    | - 1     |  |
|                                     |               |            | Za        | ion'nex We | eを開く(W  |         |  |

⑧ Version:Z01-6621 になっていればバージョンアップ成功です。

| 실 タイムレコーダーのバージョン  | 長示    | ×   |
|-------------------|-------|-----|
| Version: Z01-6621 |       |     |
| 項目                | 内容    |     |
| 出勤日替時刻            | 5:00  |     |
| 退勤日替時刻            | 5:00  |     |
| 外出再入日替時刻          | 5:00  |     |
| 事由日替時刻            | 5:00  |     |
| 出勤モード開始時刻         | 5:00  |     |
| 出勤モード終了時刻         | 12:00 |     |
| 退勤モード開始時刻         | 15:00 |     |
| 退勤モード終了時刻         | 5:00  |     |
| 出勤無効時間帯開始時刻       |       |     |
| 出勤無効時間帯終了時刻       |       | -   |
| 詳細を保存             |       | 閉じる |